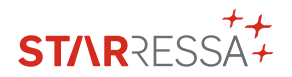

# GUÍA DE USO ÁREA RESERVADA STARRESSA

Gestiona tus facturas, medios de pago y mucho más, de forma rápida y sencilla con **el Área Reservada.** 

## ACCESOS DIRECTOS

Entra en tu área reservada de **cepsa.es**, introduce tus credenciales y disfruta de accesos directos a todas las funcionalidades disponibles.

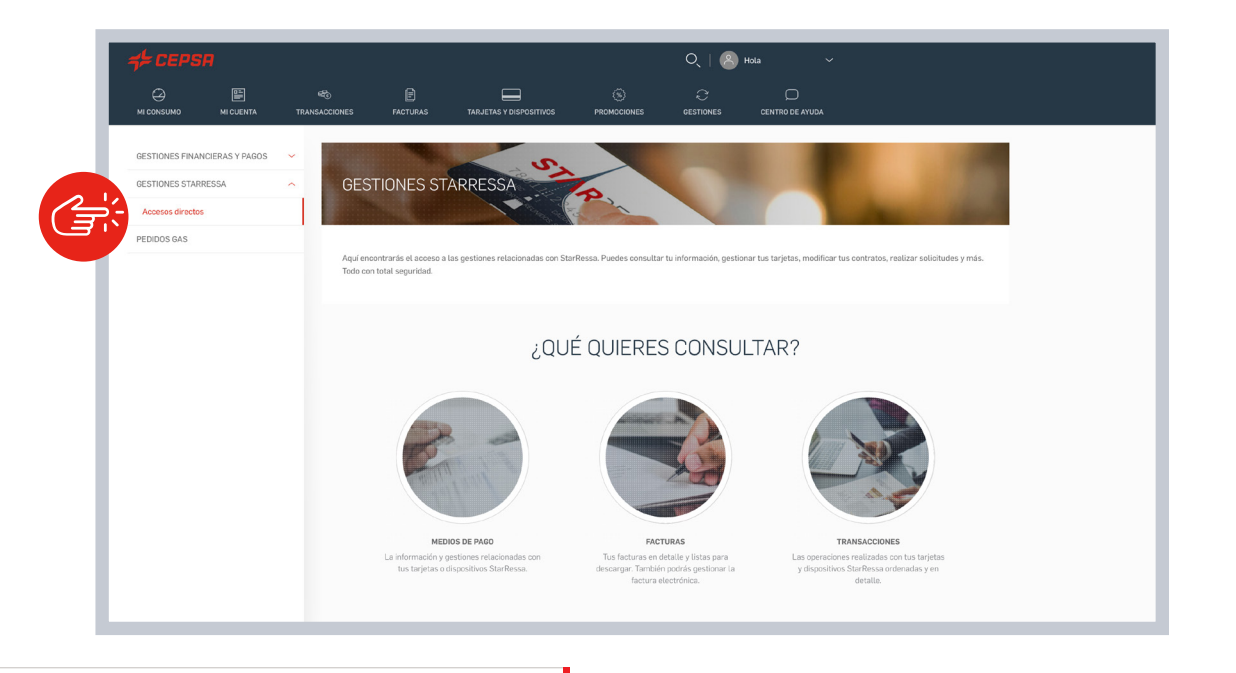

### **MI CUENTA**

Accede a tus contratos y subcontratos, modifica tus datos o asigna un nuevo usuario desde esta sección.

| + CEPSR                         | Q   🛞 🗸                                                                       |
|---------------------------------|-------------------------------------------------------------------------------|
|                                 | 🗞 📴 🥅 ი ი ი ი ი ი ი ი ი ი ი ი ი ი ი ი ი ი                                     |
| MI PERFIL ~                     | DETALLE DE CONTRATOS STARRESSA                                                |
| Detalle de contratos Starresssa | The Trees of                                                                  |
|                                 | CONTINTO BUSCAR POR CONTRATO -STARRESSA GO C Escribe el inúmero de contrato Q |
|                                 | SEEcocimar subcontrato                                                        |
|                                 | BUSCAR                                                                        |
|                                 | + Asignar contrato a mi usuario                                               |

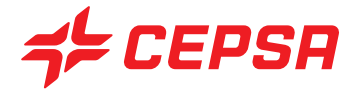

### TRANSACCIONES

En esta sección podrás consultar el detalle de las operaciones realizadas y descargar tus operaciones facturadas.

|                             |                                          | Q,   (                         | 3 ~                                   |
|-----------------------------|------------------------------------------|--------------------------------|---------------------------------------|
| MI CONSUMO MI CUENTA TRANSA | CIONES FACTURAS TARJETAS Y DISPOSITIVOS  | ROMOCIONES GESTIONES           | CENTRO DE AVUDA                       |
| TRANSACCIONES STARRESSA     | DETALLE DE OPERACIONES                   | 51 <sup>10</sup>               | - Ca                                  |
|                             |                                          |                                | <ul> <li>Búsqueda avanzada</li> </ul> |
|                             | CONTRATO* TIPO                           | DE DISPOSITIVO                 |                                       |
|                             | - STAR-EUROTRAFIC 🗘 Se                   | eleccionar tipo de dispositivo |                                       |
|                             | MATRÍCILA                                | 10 DE LA OPERACIÓN             |                                       |
|                             | Seleccionar matricula                    | tado de la operación 🗘         |                                       |
|                             | DESDE HASTA<br>2020-08-26 🛱 2021-02-26 🛱 |                                |                                       |
|                             |                                          | BI                             | JSCAR                                 |
|                             |                                          |                                |                                       |

## TARJETAS Y DISPOSITIVOS

Gestiona cómodamente tus medios de pago y solicita incluso uno nuevo si lo necesitas. Además, ahora dispones de nuevas funcionalidades:

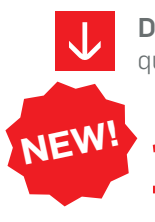

**Descarga masiva PIN**: accede al listado de todos los medios de pago que tengas asignados y a su PIN.

Selecciona la tarjeta y/o matrícula que desees y visualiza el listado de medios de pago asignados.

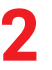

Haz clic en "Descargar listado códigos PIN tarjeta" e introduce la OTP\* que te enviaremos por SMS para verificar tu identidad.

| ME           | DIOS DE PAGO ST                 | ARRES          | SA                                           | -         | -                      |               |
|--------------|---------------------------------|----------------|----------------------------------------------|-----------|------------------------|---------------|
| CONTR<br>782 | 25710014503 - STARRESSA         | 0              | BUSCAR POR MATRICULA<br>Escribe la matrícula |           | •                      | W             |
|              |                                 |                |                                              |           | BUSCAR                 |               |
| Solic        | itar nuevo me                   | dio de         | pago                                         |           | + Solicitar nuevo m    | edio de pago  |
| TIENES 4 MED | DIOS DE PAGO STARRESSA ASOCIADO | IS A ESTE CONT | IRATO.                                       | ရာ Des    | scargar listado código | s PIN tarjeta |
|              | TIPO MEDIO DE NÚMERI<br>PAGO    | D              | NOMBRE DE<br>ESTAMPACIÓN                     | MATRÍCULA | FECHA DE<br>CADUCIDAD  | ~             |

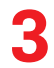

Una vez realizada la validación se descargará en tu equipo un archivo con el listado de tarjetas y el PIN de cada una de ellas.

Visualización/Modificación PIN de cualquier tarjeta asignada.

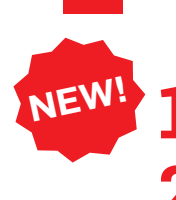

Selecciona la tarjeta y/o matrícula que desees y visualiza el listado de medios de pago asignados.

Haz clic en la flecha de la derecha para ver todas las opciones de la tarjeta.

| Solici       | tar nuev              | o medio c             | le pago                  |           |                       |               |
|--------------|-----------------------|-----------------------|--------------------------|-----------|-----------------------|---------------|
| TIENES 4 MED | IOS DE PAGO STARRES   | SA ASOCIADOS A ESTE C | ONTRATO.                 | ှာ Des    | cargar listado código | s PIN tarjeta |
|              | TIPO MEDIO DE<br>PAGO | NÚMERO                | NOMBRE DE<br>ESTAMPACIÓN | MATRÍCULA | FECHA DE<br>CADUCIDAD | ~             |

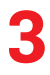

Selecciona la opción "Ver o modificar PIN" y e introduce la OTP\* que te enviaremos por SMS para verificar tu identidad.

| SU | OLICITUD                                                                              |             |        |           |   |
|----|---------------------------------------------------------------------------------------|-------------|--------|-----------|---|
|    | Seleccionar la solicitud deseada                                                      | \$          |        |           |   |
| ſ  | Seleccionar la solicitud deseada                                                      |             |        |           |   |
|    | Ver o modificar PIN                                                                   |             |        |           |   |
| L  | Solicitud de baja de medio de pago                                                    |             |        |           |   |
| L  | Solicitud de renovación de medio de pago con los mismos servicios                     |             |        |           |   |
|    | Solicitud de renovación de medio de pago y cambio de servicios                        |             |        | FECHA DE  |   |
|    | Solicitud de bloqueo de medio de pago debido a robo y solicitud de uno nuevo con los  | nismos ser  | vicios | CADUCIDAD | 1 |
|    | Solicitud de bloqueo de medio de pago debido a robo y solicitud de uno nuevo con dist | ntos servic | ios    | 02/24     |   |
|    | Solicitud de cancelación de medio de pago                                             |             |        |           |   |
| L  | Solicitud de cambio de vehículo de medio de pago                                      |             |        |           |   |
|    | Solicitud de cambio de características del medio de pago                              |             |        | FECHA DE  |   |
|    | Solicitud de cambio de características del medio de pago con otro perfil              |             |        | CADUCIDAD | 8 |
|    | Solicitud activacion contrato declaracion Gasoleo Profesional                         |             |        | 02/24     |   |
| L  | Solicitud de bloqueo de medio de pago                                                 |             |        |           |   |
| L  | Solicitud de cambio de las características del medio de pago                          |             |        |           |   |

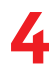

A continuación, aparecerán dos opciones entre las que podrás elegir "Ver PIN" o "Modificar PIN".

#### Ver PIN.

Por motivos de seguridad, podrás ver el PIN solo durante 60 segundos.

| store and a store and a store | starting                                                                                                    |
|----------------------------------------------------------------------------------------------------|----------------------------------------------------------------------------------------------------|
| PIN de la tarjeta *******1199                                                                                                    | PIN de la tarjeta *******1199                                                                                           |
| 6739                                                                                                    | VER PIN DE NUEVO                                                                                                    |
| Por motivos de seguridad en <b>4 segundos</b> dejará de estar visible .<br>¿Quieres modificar el PIN? Puedes hacerto aquí.                                                                                                    | Por motivos de seguridad el PIN solo es visible durante 60 segundos.<br>¿Quieres modificar el PIN? Puedes hacerlo aquí. |
| VOLVER AL ÁREA RESERVADA                                                                                                    | VOLVER AL ÁREA RESERVADA                                                                                                |

#### Modificar PIN.

Tendrás que escribir el PIN actual y a continuación el nuevo (si no lo recuerdas consúltalo siguiendo los pasos del apartado anterior).

- Este cambio se verificará por OTP\* para confirmar tu identidad.
- Para finalizar tendrás que hacer clic en "Siguiente" y se confirmará el cambio.

|                         |        |                       |           | 9033380007041 - VIA 1 |
|-------------------------|--------|-----------------------|-----------|-----------------------|
| TIPO TARJETA            | NÚMERO | NOMBRE DE ESTAMPACIÓN | MATRÍCULA |                       |
| Modificar el PIN        |        |                       |           |                       |
| Introduce el PIN actual |        |                       |           |                       |
| PIN ACTUAL              |        |                       |           |                       |
| •••••                   |        |                       |           |                       |
|                         |        |                       |           |                       |
| NUEVO PIN               | CONFIR | IMA TU NUEVO PIN      |           |                       |
| ••••                    | ••     | ••                    |           |                       |
| Debe tener 4 cifras     | ELPIN  | no coincide           |           |                       |
|                         |        |                       |           |                       |
|                         |        |                       |           |                       |

Activación de tarjeta.

NEW!

Selecciona la tarjeta y/o matrícula que desees y visualiza el listado de medios de pago asignados.

Si hay alguna tarjeta que aún no esté activa te aparecerá la opción "Activar".

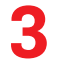

Pincha en "Activar" e introduce la OTP\* que te enviaremos por SMS para verificar tu identidad.

| TIPO TARJETA | NÚMERO | NOMBRE DE ESTAMPACIÓN | MATRÍCULA | Tarjeta in<br>ACTIN | nactiva<br>/AR |
|--------------|--------|-----------------------|-----------|---------------------|----------------|
| TIPO TARJETA | NÚMERO | NOMBRE DE ESTAMPACIÓN | MATRÍCULA | CADUCIDAD           | ~              |

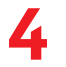

¡Listo! Te confirmaremos que se ha realizado la activación y en tu listado ya podrás ver las opciones de tu tarjeta.

#### **\*VERIFICACIÓN OTP**

Se trata de una **nueva capa de protección del Área Reservada de StarRessa** para que puedas hacer todas tus consultas y gestiones sobre tus medios de pago con total tranquilidad, mediante la cual, cada vez que realices una operación que requiera de una seguridad adicional, **comprobaremos tu identidad a través de un código de verificación que te llegará por SMS.** 

## CENTRO DE AYUDA

Gestiona tus consultas y el estado de tus solicitudes rápidamente través del Centro de Ayuda 24h.

| ≓ CEPS          | я         |                   |                          |                         |                    | Q   🔗          | :50                            |
|-----------------|-----------|-------------------|--------------------------|-------------------------|--------------------|----------------|--------------------------------|
| MI CONSUMO      | MI CUENTA | Res TRANSACCIONES | FACTURAS                 | TARJETAS Y DISPOSITIVOS | (S)<br>PROMOCIONES | C<br>GESTIONES |                                |
| NUEVO CASO      |           |                   | BREAK STREET             |                         | <b>9</b>           |                |                                |
| MIS CASOS       |           | SOLI              | CITUDES E                | N PROCESO               | Ø                  | 69/1 I         | Real I                         |
| MIS CASOS STARR | ESSA      |                   |                          | 21                      | 100 L              | Z/ 1           | 1231A                          |
|                 |           | SOLICITU          | D*                       | USU/                    | RIO                |                |                                |
|                 |           | Selec             | cionar tipo de solicituo | s S                     | leccionar usuario  | ٥              |                                |
|                 |           |                   |                          |                         |                    |                |                                |
|                 |           |                   |                          |                         |                    |                | BUSCAR                         |
|                 |           |                   |                          |                         |                    |                |                                |
|                 |           |                   |                          |                         |                    |                |                                |
|                 |           | Tus so            | licitudes                |                         |                    |                |                                |
|                 |           | 140 00            |                          |                         |                    |                |                                |
|                 |           | FECHA             | CONTRATO                 | USUARIO                 | MEDIO DE PAGO      | SOLICITUD      | ESTADO FECHA DE<br>TRAMITACIÓN |